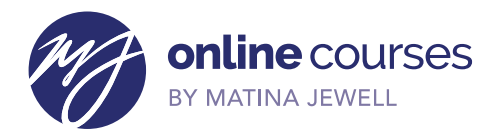

## How to purchase one or more courses

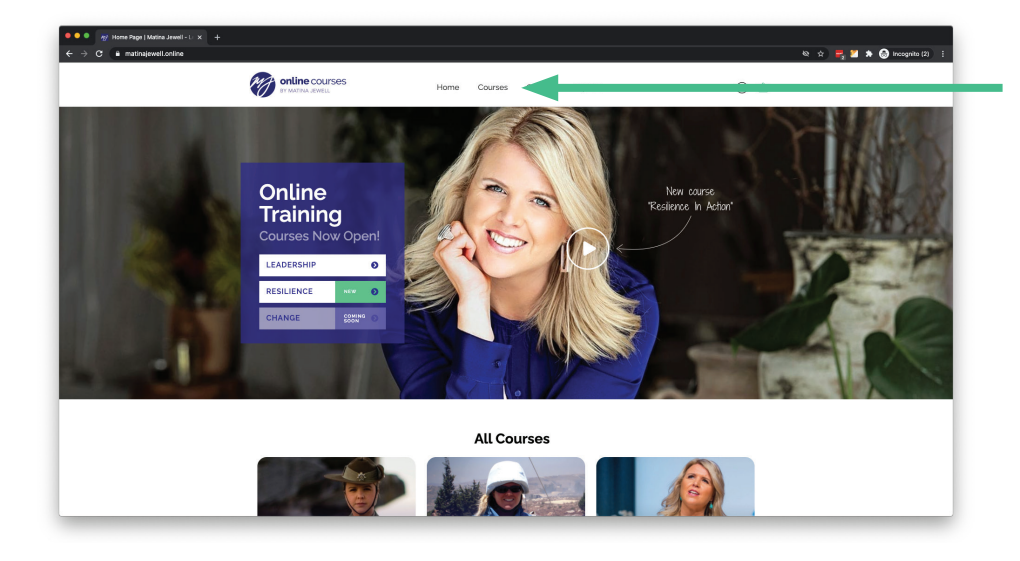

1. Go to **matinajewell.online** and click on "Course"

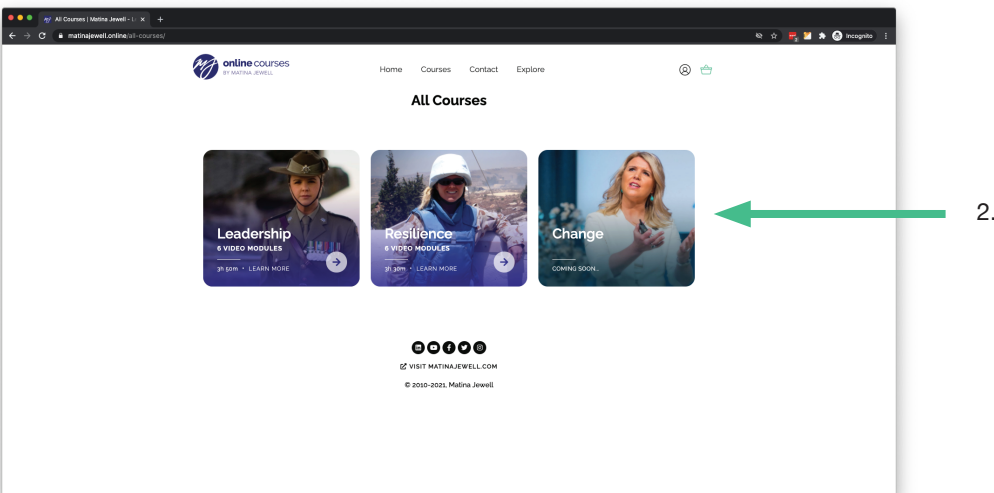

2. Choose your desired course

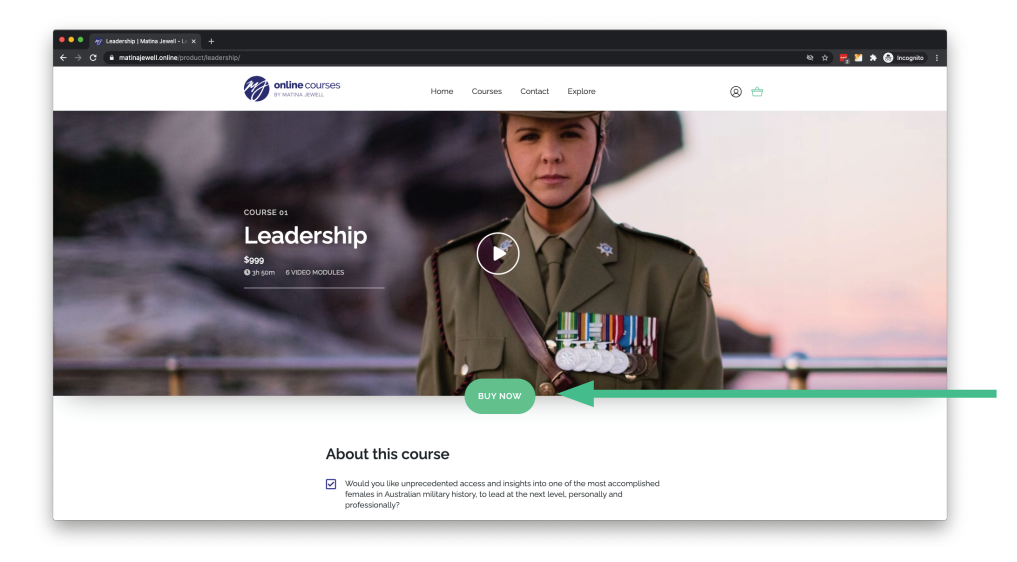

3. Press "Buy Now"

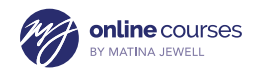

| Ort   Matina Jewell - Leaders: x + ← → C ■ matinajewell.colline;cart/                                     |  |   |              |          |          |             | 환文 🚝 🖬 🏚 🕼 Incognito : [                                                                      |                                 |
|----------------------------------------------------------------------------------------------------|--|---|--------------|----------|----------|-------------|-----------------------------------------------------------------------------------------------|---------------------------------|
| online courses Home Courses                                                                               |  |   |              |          |          | 0.4         | 4. To add more courses to your<br>shopping cart please click on<br>"Courses" again and repeat |                                 |
| Cart<br>To say 'banks' invest in the <u>Bestience in Action source</u> right now and <b>Sive Suga so.</b> |  |   |              |          |          |             |                                                                                               |                                 |
|                                                                                                    |  |   |              |          |          |             | steps 1-3.                                                                                    |                                 |
|                                                                                                    |  |   | Product      | Price    | Quantity | Subtotal    |                                                                                               |                                 |
|                                                                                                    |  | * | Leadership   | \$999.00 | 1        | \$999.00    |                                                                                               |                                 |
|                                                                                                    |  |   | Apply coupon |          |          | Update cart |                                                                                               |                                 |
| Cart totals                                                                                               |  |   |              |          |          |             |                                                                                               |                                 |
| Subbotal 5ygg.co                                                                                          |  |   |              |          |          |             |                                                                                               |                                 |
| Total Spys co                                                                                             |  |   |              |          |          |             |                                                                                               |                                 |
| Proceed to checkout                                                                                       |  |   |              |          |          |             |                                                                                               | 5. Proceed to the checkout when |
|                                                                                                    |  |   |              |          |          |             |                                                                                               | you are ready.                  |
|                                                                                                    |  |   |              |          |          |             |                                                                                               |                                 |
|                                                                                                    |  |   |              |          |          |             |                                                                                               |                                 |
| © 2010-2021, Matina Jowell                                                                                |  |   |              |          |          |             |                                                                                               |                                 |
|                                                                                                    |  |   |              |          |          |             |                                                                                               |                                 |
|                                                                                                    |  |   |              |          |          |             |                                                                                               |                                 |

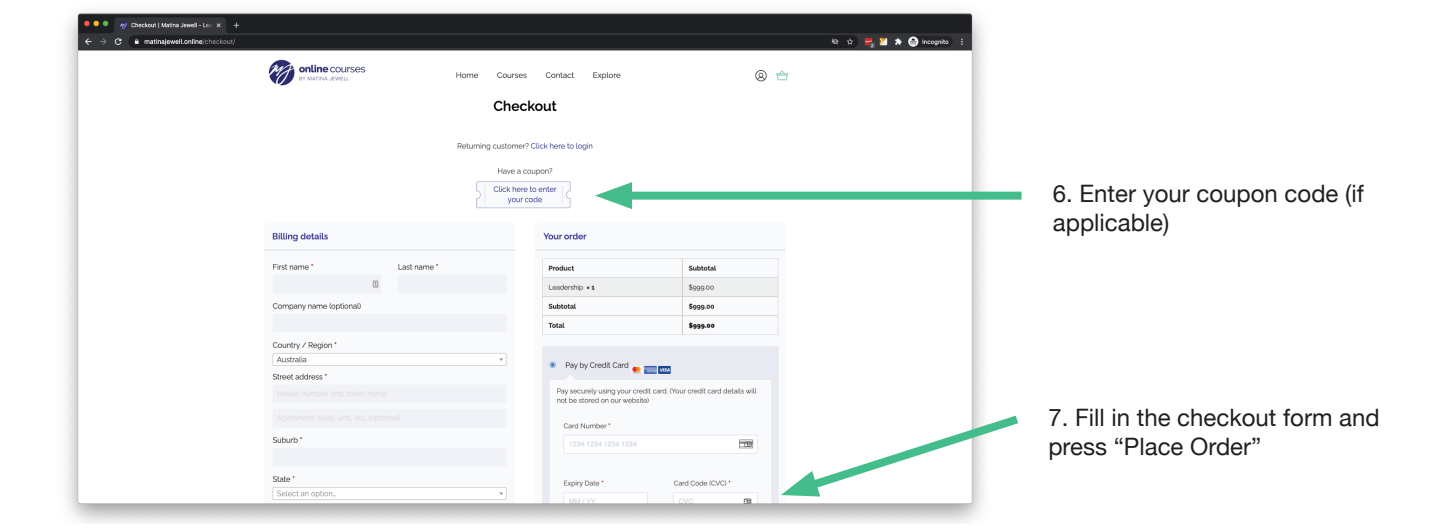

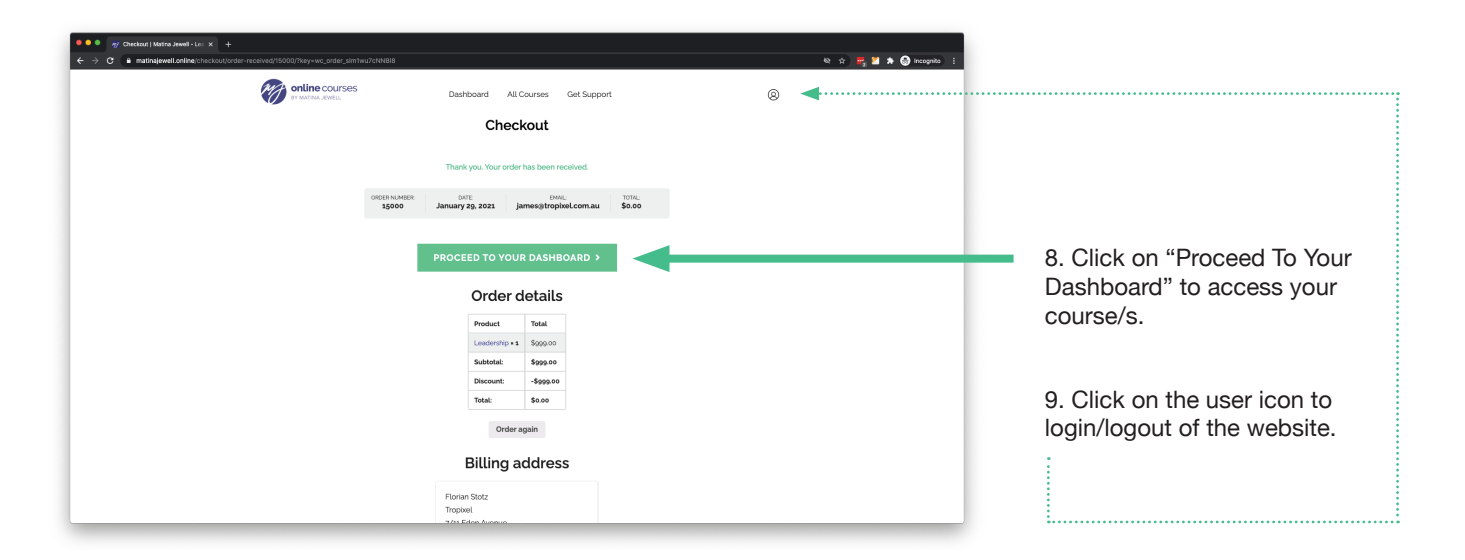